## Indstilling af hvidbalancen

Du kan indstille farvenuancen, så den passer til lyskilden.

1 Tryk "MENU".

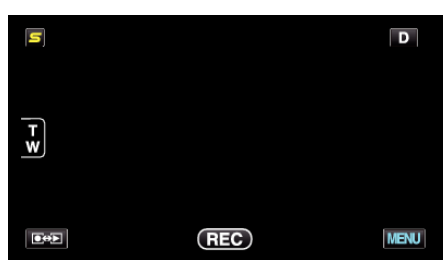

2 Tryk "WHITE BALANCE".

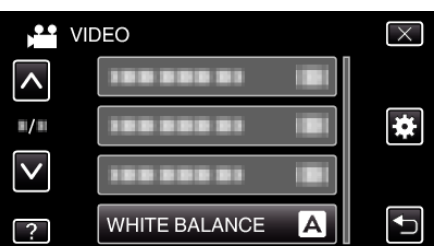

- Tryk på ^ eller v for at flytte op eller ned for flere valg.
- Tryk  $\times$  for at gå ud af menuen.
- Tryk 🗂 for at vende tilbage til den foregående skærm.
- 3 Tryk på det relevante indspilningsmiljø.

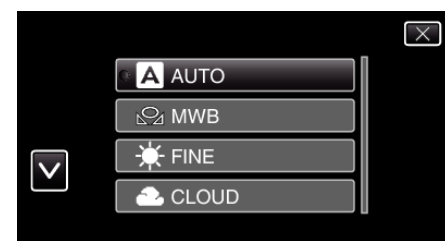

• Tryk på </br>• Tryk på eller • for at flytte markøren.

| Indstilling  | Detaljer                                                                                                    |
|--------------|----------------------------------------------------------------------------------------------------|
| AUTO         | Justerer automatisk til naturlige farver.                                                                               |
| MWB          | Brug denne, når problemet med unaturlige farver ikke er løst.                                                           |
| FINE         | Indstil denne, når der optages udendørs på en<br>solrig dag.                                                            |
| CLOUD        | Indstil denne, når der optages på en skyet dag eller<br>inde i skyggen.                                                 |
| HALOGEN      | Indstil denne, når der optages i kunstigt lys, som f.eks. videolyset.                                                   |
| MARINE:BLUE  | Indstil dette når der optages i havet i et område<br>med dybt vand (vandet er blåt) med en havtaske<br>(ekstraudstyr).  |
| MARINE:GREEN | Indstil dette når der optages i havet i et område<br>med lavt vand (vandet er grønt) med en havtaske<br>(ekstraudstyr). |

## Brug af MWB

- 1 Hold et ark almindeligt hvidt papir foran linsen, så det hvide papir fylder hele skærmen.
- 2 Tryk "MWB" og bliv ved med at berøre den mens ikonet kommer til syne og blinker.
- **3** Hold op med at berøre når menuen forsvinder, og 🖓 lyser.

BEMÆRK : -

 Indstillingen bliver ikke ændret hvis der trykkes for hurtigt på "MWB" (i mindre end 1 sekund).